# **RPM** Installation Guide

Version 1.5

## **Revision History**

| Revision | Description of Change             | Date   |
|----------|-----------------------------------|--------|
| v1.0     | Initial Release                   | 2/2016 |
| v1.1     | Updated for OpenCPI Release 1.1   | 3/2017 |
| v1.2     | Updated for OpenCPI Release 1.2   | 8/2017 |
| v1.3     | Updated for OpenCPI Release 1.3   | 2/2018 |
| v1.3.1   | Updated for OpenCPI Release 1.3.1 | 4/2018 |
| v1.4     | Updated for OpenCPI Release 1.4   | 9/2018 |
| v1.5     | Updated for OpenCPI Release 1.5   | 4/2019 |

3

6

# Table of Contents

| 1            | References                                                                                                    | 3                                                                                       |
|--------------|----------------------------------------------------------------------------------------------------|-----------------------------------------------------------------------------------------|
| <b>2</b>     | Document Overview                                                                                                    | 4                                                                                       |
| 3            | Installation Process         3.1       Background Information         3.1.1       Description of Available RPMs         3.2       Installation File Host Locations         3.3       Acquiring and Installing OpenCPI from Physical Media         3.3.1       Install         3.3.2       Log Out         3.4       Acquiring and Installing OpenCPI from github.io         3.4.1       Configure Yum Repository         3.4.2       Install External Dependencies         3.4.3       List Available Packages         3.4.4       Install OpenCPI         3.4.5       Install ANGRYVIPER IDE (Optional)         3.4.6       Log Out | $\begin{array}{c} 4 \\ 4 \\ 5 \\ 6 \\ 6 \\ 6 \\ 7 \\ 7 \\ 7 \\ 7 \\ 7 \\ 8 \end{array}$ |
| 4            | Post-Installation Tasks         4.1       Installing HDL Simulator(s) and/or Compiler(s)         4.2       Using the opencpi Group         4.3       Shell Environment Setup                                                                                                    | <b>8</b><br>8<br>8<br>9                                                                 |
| <b>5</b>     | RPM Uninstallation Process                                                                                                    | 9                                                                                       |
| 6            | Testing the Installation                                                                                                    | 10                                                                                      |
| $\mathbf{L}$ | ist of Tables          1       References         2       RPM Decision Guide                                                                                                    | 35                                                                                      |

RPM Descriptions

# 1 References

This document assumes a basic understanding of the Linux command line environment. It does not require a working knowledge of OpenCPI. However, it is recommended that the user read the *Getting Started* document (up to the "Installation of OpenCPI" section) or reference the *Acronyms and Definitions* document for various terms used within.

| Title                                       | Link                                     |
|---------------------------------------------|------------------------------------------|
| OpenCPI Overview                            | Overview.pdf                             |
| Acronyms and Definitions                    | Acronyms_and_Definitions.pdf             |
| Getting Started                             | $\texttt{Getting\_Started.pdf}$          |
| Installation Guide <sup>1</sup>             | OpenCPI_Installation.pdf                 |
| Component Development Guide                 | OpenCPI_Component_Development.pdf        |
| RCC Development Guide                       | <pre>OpenCPI_RCC_Development.pdf</pre>   |
| HDL Development Guide                       | OpenCPI_HDL_Development.pdf              |
| FPGA Vendor Tools Installation Guide        | FPGA_Vendor_Tools_Installation_Guide.pdf |
| Managing Software with yum (Fedora Project) | https://docs.fedoraproject.org/en-US/    |
|                                             | Fedora_Core/5/html/Software_Management_  |
|                                             | Guide/sn-managing-packages.html          |
| RHEL6 Deployment Guide: Useful yum          | https://access.redhat.com/documentation/ |
| commands (e.g. yum localinstall; Red Hat)   | en-us/red_hat_enterprise_linux/6/html/   |
|                                             | deployment_guide/ch-yum                  |

#### Table 1: References

<sup>1</sup>The RPM installation process is quite different from the process explained in the OpenCPI Installation Guide, but the OpenCPI Installation guide has applicable post-installation information for PCI-based boards, etc.

# 2 Document Overview

This document describes how to **install OpenCPI at a system level** on a development host for multiple users via RPMs. The host installation allows for local software-based execution of OpenCPI applications and components, cross-building for non-x86 platforms, simulation of HDL, and, when available, hardware testing. **Upon completion of this Guide, the steps described in the** *Getting Started Guide* **must be followed by** *each* **OpenCPI user.** 

The default host installation platform for OpenCPI development is CentOS 7 Linux x86\_64 (64-bit). Other Linux variants and 32-bit systems have been used successfully, but this document expects the OS to be CentOS 7. "Development host" installations can be on physical systems, virtual machines, or containers<sup>1</sup>.

This document assumes that CentOS is already installed and proper administrative privileges have been established.

Additional installation options exist for other target processors and technologies such as the Xilinx Zynq SoC (with ARM processor cores and FPGA resources). Preference when targeting non-x86 architectures is given to *cross-building*, rather than self-hosting development. This limits the complexity of installing tools on different development hosts.

# 3 Installation Process

The ANGRYVIPER Team's recommended installation method for development is through the use of RPMs. The framework can be built from source for a development host, but is not recommended for beginning users nor Application Developers. The steps herein result in a development system with tooling and runtime software ready to support development and native execution of OpenCPI components and applications.

## 3.1 Background Information

#### Understanding OpenCPI RPM naming convention

OpenCPI's RPM naming follows that of the Red Hat Package Manager recommendations of <name>-<version> -<release>.<dist>.<architecture>.rpm where:

- 1. *name* is the name describing the packaged software
- 2. *version* is the version of the packaged software

version following the Major.Minor.Sub-minor naming schema

- 3. *release* is the number of times this version of software has been packaged this number is independent of the version
- 4. dist is the OS distribution that the package is built for (e.g. .el7)
- 5. architecture is shorthand name describing the type of hardware the packaged software is to be installed on
- 6. "*devel*" is sometimes appended to the package's name to indicate development RPMs which are required for building from source

OpenCPI "hijacks" this term as explained in Table 3.

#### When to Install

It is recommended that the user install these packages *before* additional tools described in Section 4.1 because the RPMs force the installation of some otherwise-hidden dependencies that allow the other tool installations to be smoother, *e.g.* 32-bit X11 libraries for ModelSim.

<sup>&</sup>lt;sup>1</sup>Commonly provided by Docker

#### 3.1.1 Description of Available RPMs

It is recommended that the user installs all available packages whenever possible. If limited by available disk space, Table 2 can be used to help determine which of the packages should be installed based upon the intended use of the target machine.

Within OpenCPI, there are two types of implementations, called *Workers*, that are used in this framework: Resource-Constrained C Language (RCC) Workers and Hardware Description Language (HDL) Workers. RCC Workers are written using either C or C++ and are designed for either x86 or ARM architecture, while HDL Workers are written in VHDL and are designed for Field Programmable Gate Arrays (FPGAs) or HDL Simulators. For further details regarding RCC and HDL Workers see the *OpenCPI RCC Development Guide* and the *OpenCPI HDL Development Guide* (cf. Table 1).

|                                  | Runtime RCC Host | Runtime HDL Host | RCC-Only Development<br>(x86 RCC exclusive)                                                                                                    | RCC/HDL Development<br>(x86 RCC, non-SoC <sup>1</sup> FPGA HDL) | RCC/HDL Development<br>(Targeting non-x86 HW/SW platform)                                                                                                    |
|----------------------------------|------------------|------------------|----------------------------------------------------------------------------------------------------|-----------------------------------------------------------------|----------------------------------------------------------------------------------------------------|
| angryviper-iderpm                |                  |                  | 1                                                                                                    | 1                                                               | 1                                                                                                    |
| opencpirpm                       | 1                | 1                | 1                                                                                                    | 1                                                               | <ul> <li>Image: A start of the start of the start of</li></ul> |
| opencpi-debuginforpm             |                  |                  | 1                                                                                                    | 1                                                               | <ul> <li>Image: A start of the start of the start of</li></ul> |
| opencpi-develrpm                 |                  |                  | <b>√</b>                                                                                                    | 1                                                               | ✓                                                                                                    |
| opencpi-docrpm                   |                  |                  | <ul> <li>Image: A start of the start of the start of</li></ul> | 1                                                               | $\checkmark$                                                                                                    |
| opencpi-driverrpm                |                  | $\checkmark$     |                                                                                                    | 1                                                               | $\checkmark$                                                                                                    |
| ${\tt opencpi-project-bsprpm}^2$ |                  |                  | 1                                                                                                    | 1                                                               | $\checkmark$                                                                                                    |
| opencpi-*-platformrpm            |                  |                  |                                                                                                    |                                                                 |                                                                                                    |

Table 2: RPM Decision Guide

 $^1$  "Non-SoC" meaning a standal one FPGA without an integrated processor, e.g. Xilinx ML605.  $^2\mathrm{BSP}$  RPMs may not be provided with the standard/basic RPMs, but represent a placeholder for RPMs providing Board Support Package Projects.

The RPMs each have specific usage. Table 3 outlines what each of the RPMs are used for.

| RPMs                                 | Description                                                                |
|--------------------------------------|----------------------------------------------------------------------------|
| angryviper-ide-*.x86_64.rpm          | The ANGRYVIPER IDE (Eclipse with plugins) <sup><math>a</math></sup> .      |
| opencpi-*.x86_64.rpm                 | Base installation RPM includes the runtime portion of the Component        |
|                                      | Development Kit (CDK) and the source for the ocpi.core and ocpi.           |
|                                      | assets Projects containing framework essential components, workers,        |
|                                      | platforms, etc.                                                            |
| opencpi-debuginfo-*.x86_64.rpm       | Debug symbols needed to debug the framework.                               |
| opencpi-devel-*.x86_64.rpm           | Additional header files and scripts for developing new assets as HDL       |
|                                      | and/or RCC.                                                                |
| opencpi-doc-*.x86_64.rpm             | Includes most of the documentation found at github.io. A symlink can       |
|                                      | be found at /opt/opencpi/documentation.html. If you receive the            |
|                                      | RPM directly from the AV team, it may include BSP documentation            |
|                                      | that is not available on GitHub.                                           |
| opencpi-driver-*.noarch.rpm          | OpenCPI driver. Once installed, any subsequent kernel updates will         |
|                                      | cause the driver to be built automatically on restart.                     |
| opencpi-hw-platform-X-Y-*.noarch.rpm | Additional files necessary to build the framework targeting specific hard- |
|                                      | ware platform "X" when running RCC platform "Y" ("Y" can be "no_           |
|                                      | sw"). This RPM also includes hardware-specific SD Card images when         |
|                                      | applicable.                                                                |
| opencpi-project-bsp-*.noarch.rpm     | A *.bsp.* Project (e.g. ocpi.bsp.e3xx) contains a Board Support            |
|                                      | Package for a particular physical radio, e.g. RCC/HDL Platform             |
|                                      | Support, Device Workers, etc. There are certain BSPs which are lo-         |
|                                      | cated in the ocpi.assets Project and therefore do not require their        |
|                                      | own separate BSP RPMs. As noted in Table 2, these RPMs are only            |
|                                      | needed for development; the hw-platform RPMs contain all required          |
|                                      | runtime files to deploy to an SD Card.                                     |
| opencpi-sw-platform-*.noarch.rpm     | Additional files necessary to build the framework targeting specific       |
|                                      | RCC/software platforms, independent of the final deployed hardware.        |

| Table | 3: | RPM | Descriptions |
|-------|----|-----|--------------|
|-------|----|-----|--------------|

 $^a\mathrm{This}\;\mathrm{RPM}$  is not available on <code>github.io</code>; see Section 3.4.5

### 3.2 Installation File Host Locations

The ANGRYVIPER Team provides RPMs to their direct customers and other users can find RPMs and other installation files on github.io.

## 3.3 Acquiring and Installing OpenCPI from Physical Media

If installation from ANGRYVIPER Team-released physical media is desired, follow the steps in this section.

#### 3.3.1 Install

You can choose individual packages to install (cf. Tables 2 and 3). To install install all RPMs: \$ sudo yum localinstall --nogpgcheck <location of RPMs>/\*rpm

#### 3.3.2 Log Out

To enable the various ocpi\* commands and set other variables, the user must log out and log back in. Opening a new terminal session is not sufficient. This step can be delayed until after Section 4 is complete.

# 3.4 Acquiring and Installing OpenCPI from github.io

WARNING: The IDE RPM is NOT hosted on github.io due to GitHub Pages' file size limitations. This section contains additional instructions beyond yum install in order to install the IDE RPM.

If RPM installation from github.iois desired, installation should be performed with the following commands:

### 3.4.1 Configure Yum Repository

```
$ sudo yum install yum-utils
$ sudo yum-config-manager --add-repo=https://opencpi.github.io/repo/opencpi-v1.5.0.repo
```

## 3.4.2 Install External Dependencies

```
$ sudo yum install epel-release
$ sudo yum install libXft.i686 libXext.i686<sup>2</sup>
```

### 3.4.3 List Available Packages

To see packages available in the repository (to cross-reference with Tables 2 and 3): \$ yum list 'opencpi\*'

## 3.4.4 Install OpenCPI

To install *all* non-IDE RPMs: \$ sudo yum install 'opencpi-\*'

## 3.4.5 Install ANGRYVIPER IDE (Optional)

The ANGRYVIPER IDE is implemented using Eclipse's Neon release and a plugin developed by the ANGRYVIPER team. RPM-based users can simply install the single RPM in a standard manner<sup>34</sup>. The following instructions only apply to public users who were *not* provided an angryviper-ide-\*.rpm file, but instead have access to the JAR file provided on github.io, *or* users who want to use their own copy of Eclipse for another reason (*e.g.* they want to use Oxygen).

- 1. Obtain the latest ANGRYVIPER plugin jar file: \$ wget https://opencpi.github.io/ide/av.proj.ide.plugin\_1.5.jar
- 2. Install prerequisites:
   \$ sudo yum install oxygen-icon-theme jre
- 3. Install either the Neon or Oxygen release of Eclipse:
  - To install the Eclipse Neon release:
    - (a) Download the Eclipse Neon IDE for C/C++ Developers URL: https://www.eclipse.org/neon/
    - (b) Install Eclipse by extracting the archive in the desired location
    - (c) Start Eclipse

Go into the folder where it was installed and click/run  $\tt eclipse$ 

- (d) Put the <code>av.proj.ide.plugin\_\*.jar</code> file in the <code>eclipse/dropins</code> folder
- (e) Install Sapphire via the Eclipse Marketplace

In Eclipse, navigate to "Help  $\rightarrow$  Eclipse Marketplace". Search for "Sapphire". There should be one search result for Sapphire. Click the "Install" button. Sapphire and its dependencies will be installed.

<sup>&</sup>lt;sup>2</sup>Only required on some point releases of CentOS7; others will autodetect

<sup>&</sup>lt;sup>3</sup>Possibly as simple as yum install angryviper-ide

<sup>&</sup>lt;sup>4</sup>Once installed, the command "ocpigui" will launch it

- (f) Restart Eclipse when prompted.
- To install the Eclipse Oxygen release:
  - (a) The process to construct the IDE is the same as described above using the Oxygen release for C/C++ Developers.
  - (b) At this time, the ANGRYVIPER Team has not been able to 100% verify using the plugin in Oxygen release. Eclipse Oxygen changed an API that caused problems for Sapphire, and Sapphire 9.1.1 has been released to correct the issue. The unknown part of the process is whether or not the Eclipse Marketplace will have the new version of Sapphire. If it does not, it can be installed manually as follows:
    - i. Add the Sapphire 9.1.1 repository
    - ii. Click the "add" button (to add a new repository site), fill in the popup form: name: Sapphire9.1.1 location: http://download.eclipse.org/sapphire/9.1.1/repository/
    - iii. Click "OK" to add it
    - iv. Select the down arrow at the end of the "work with:" input. Select the new Sapphire repository.
  - (c) Select Sapphire. If Samples and Tests appear in the list; deselect them.
  - (d) Install

#### 3.4.6 Log Out

To enable the various ocpi\* commands and set other variables, the user must log out and log back in. Opening a new terminal session is not sufficient. This step *can* be delayed until after Section 4 is complete.

## 4 Post-Installation Tasks

### 4.1 Installing HDL Simulator(s) and/or Compiler(s)

For FPGA development and/or HDL simulation, OpenCPI requires vendor-provided tools (*e.g.* Xilinx Vivado, Mentor Graphics ModelSim). Refer to the *FPGA Vendor Tools Installation Guide* from Table 1 for instruction in installing and configuring these tools for use with OpenCPI.

Keep note of where the *license files* are, the *version number* of the tools, and *where the tools are installed*, as this information will be needed to configure the required environment variables.

### 4.2 Using the opencpi Group

At this point, certain users can be added to the opencpi group. When a user creates a Project, it is likely that the Project should be **registered**. Registering a Project allows other users and Projects to access its assets. The default Registry on an RPM-configured system is located at /opt/opencpi/project-registry. In order for a user to register Projects in this default location, the user will need to be a member of the opencpi group. To add a user to the opencpi group, run the following command:

% sudo usermod -aG opencpi <username>

If this command is run as user <username>, the user will need to log out and back in to apply this change.

# The sharing of projects in this manner has been known to be fragile for various reasons (e.g. incorrect permission settings, default "umask" values, etc.) and is *not* recommended for new users.

Users *should* use a personal non-default Project Registry. For more information on this, please visit the *OpenCPI* Component Development document or the Getting Started Guide (cf. Table 1).

### 4.3 Shell Environment Setup

The Framework tries very hard to accept vendor default installation and configuration without additional settings. This section is only required if Section 4.1 and/or the FPGA Vendor Tools Installation Guide required a non-standard configuration.

Setting up the environment when installing from RPM requires root privileges. Navigate to <code>\$(OCPI\_CDK\_DIR)/env.d</code> and notice the following example scripts:

- altera.sh.example
- modelsim.sh.example
- site.sh.example
- xilinx.sh.example

Every time a new bash<sup>5</sup> login shell is opened, all \*.sh files in /opt/opencpi/cdk/env.d are imported ("sourced"), and all \*.sh.example files in /opt/opencpi/cdk/env.d are *ignored*. To enable a script for execution, the name of the script must be changed so that the .example suffix is removed. A simple demonstration is below:

% sudo cp altera.sh.example altera.sh

Now altera.sh will execute every time a new shell is opened.

If using the Altera tools, the altera.sh will need to be created and the variables OCPI\_ALTERA\_DIR, OCPI\_ALTERA\_ VERSION, and OCPI\_ALTERA\_LICENSE\_FILE must be defined in altera.sh. The altera.sh script also calls another script to set up the rest of the variables needed for the Altera tools.

If using the ModelSim tools, the modelsim.sh will need to be created and the variables OCPI\_MODELSIM\_DIR and OCPI\_MODELSIM\_LICENSE\_FILE must be defined in modelsim.sh.

If using the Xilinx tools, the xilinx.sh will need to be created and the variable OCPI\_XILINX\_LICENSE\_FILE must be defined in xilinx.sh. If using an installation of Xilinx Vivado that was *not* installed in the default /opt directory, the variable OCPI\_XILINX\_VIVADO\_DIR must be defined in xilinx.sh. If using a version other than the most recent one installed in that location, the variable OCPI\_XILINX\_VIVADO\_VERSION must be defined in xilinx.sh. If using an installation of Xilinx ISE that was *not* installed in the default /opt directory, the variable OCPI\_XILINX\_DIR must be defined in xilinx.sh. If not using the 14.7 version of ISE, the variable OCPI\_XILINX\_VERSION must be defined in xilinx.sh. The xilinx.sh script also calls another script to set up the rest of the variables needed for the Xilinx tools. See the FPGA Vendor Tools Installation Guide (cf. Table 1) for more information on Xilinx license setup.

The script site.sh.example has been provided as an example central location where any other variables can be defined globally. *Remember that the names of the scripts do not matter; only the* \*.sh extension. More configuration variables can be found in the *Getting Started Guide*.

Once all the desired scripts have been created and edited, log out and back in and check to see that the environment is now set up.

## 5 RPM Uninstallation Process

In the event that the OpenCPI RPM needs to be uninstalled, or reinstalled, the best way to remove the OpenCPI RPM is to use yum to erase the RPMs from Table 3 as seen below:

#### % sudo yum erase <RPM name>

 $<sup>^5</sup>$ Some problems have been reported when the user's shell is set to /bin/sh and not /bin/bash.

# 6 Testing the Installation

To verify the OpenCPI installation, there is a command ocpitest that presents various test options. ocpitest --showtests will list all available. Some require additional files to be present or Projects to be built, but for a fresh RPM install, you can use:

#### % ocpitest driver os datatype load-drivers container

The first test, driver, will require sudo access. A successful install will output "All tests passed." at the end of the test.